## 試用

## macOS

- <sup>20190227</sup> RIME 官網下載「鼠鬚管」0.11.0 並安裝 .pkg → ~/Library/RIME 裡面是空的,已經不會預 裝輸入方案囉~
- 2. 照東風破的說明,執行

curl -fsSL https://git.io/rime-install | bash

安裝基本輸入方案 重新部署 可以用囉~

- 用 Kawa 設定 `` ^ ~S`` 來切換到「鼠鬚管□□S = Squirrel□
- 基本的漢語拼音、注音類輸入方案,我就比較沒興趣(當然智慧選字、組詞仍是不錯的)
- 倒是第一次知道中國有「雙拼」類輸入方案
- 3.<sup>20190303</sup> 再來想裝個閩南語臺羅方案,卻發現沒在「東風破」官方套件裡,那大概是要手動安裝 rimehokkien 了?(「東風破」感覺不太好使……)
  - 下載 .zip 後,把所有 .schema.yaml□.dict.yaml 解壓縮到 ~/Library/RIME 重新部署……怎麼弄不出來了 
    還是,要手動修改 default.yaml 裡的 schema list□
  - 2. 參考 CustomizationGuide,自製 default.custom.yaml[最簡單的內容):

#default.custom.yaml

patch: schema\_list: - schema: blg tai

這樣方案選單就只剩「閩南語台灣音」一種了,然後就可以輸入臺羅拼音來打出漢字了

3. 不過方案選單的字型大小也跑掉了,而且變成橫式 🥜 **Fix Me!**)

- 4. <sup>20190318</sup>
  - 1. 今天因為學會用「超注音」的關係,也順便搞懂了 RIME 的 bopomofo(-tw) 要怎麽使用
  - 2. 然後就想開始好好來摸索 RIME 的其他潛能,包括打嘸蝦米
- 4. 官方提供的「倉頡五代」好像也支援簡拼及組詞,可惜我已經完全不會打倉頡了,無法嘗試 5. <sup>20190319</sup> 繼續試用各種可能性,瞭解 RIME[]
  - 1. rime/rime-ipa: IPA / 國際音標輸入方案 , 先用 X-SAMPA□找不太到「雲龍國際音標」的相關文件……)
    - 好!實用!有價值!/ɹɛstəɹənt/

From: http://ciangbrides.myds.me/dw/ - Ciang Brides 黃金城

Permanent link: http://ciangbrides.myds.me/dw/it/rime?rev=1552934206

Last update: 2019/03/19 02:36

## 1/2